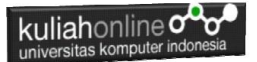

# BAB 13 Membuat Program Penjualan

Taryana Suryana M.Kom Jurusan Hubungan Internasional Unikom 2023/2024

<u>taryanar×@email.unikom.ac.id</u> <u>taryanarx@gmail.com</u> <u>HP.081221480577 - WA.087832908499</u>

# 13.Penjualan Online

Pada bagian ini akan dibahas mengenai bagaimana membuat program untuk menangani pembelian yang dilakukan oleh konsumen pada Penjualan di Toko Online

Adapun file yang akan dibuat yaitu:

- 1. beli.php
- 2. save\_beli.php

13.1.Menambahkan Link Pembelian Barang pada TOKO.PHP Untuk menampilkan Link *BeliSekarang* pada Program TOKO.PHP dapat dilakukan dengan cara menambahkan perintah berikut, pada file TOKO.PHP

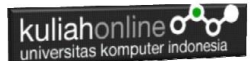

echo "<br><a
href='belisekarang.php?kode=\$kode'>BELISEKARANG</a>";

### NamaFile:toko.php

```
<Center>
<meta name="viewport" content="width=device-width, initial-scale=1">
<link rel="stylesheet" href="w3.css">
<h1>Toko Online Sagala Aya
<hr>
<?php
require ("koneksi.php");
$sql="select * from barang";
$hasil=mysqli query($conn,$sql);
$row=mysqli fetch row($hasil);
$n=1;
do
list($kode,$nama,$harga,$stok) = $row;
if($stok>0)
echo "<a href='beli.php?kode=$kode'><img src='$kode.jpg' width=200
height=150></a>";
else
echo "imq src='$kode.jpg' width=200 height=150>";
}
echo "<br>$kode<br>$nama<br>Rp.$harga<br>Stok:$stok";
echo "<br><a href='beli.php?kode=$kode'><button class='w3-button
w3-blue w3-round-xxlarge'>BELI SEKARANG</button></a>";
if($n%5==0)
echo "<hr>";
$n++;
while($row=mysqli fetch row($hasil));
?>
```

Setelah file toko.php ditambahkan kode program seperti diatas. kemudian simpan kembali, selanjutnya lihat pada browser. Jika penambahan benar maka akan ditampilkan hasil seperti berikut:

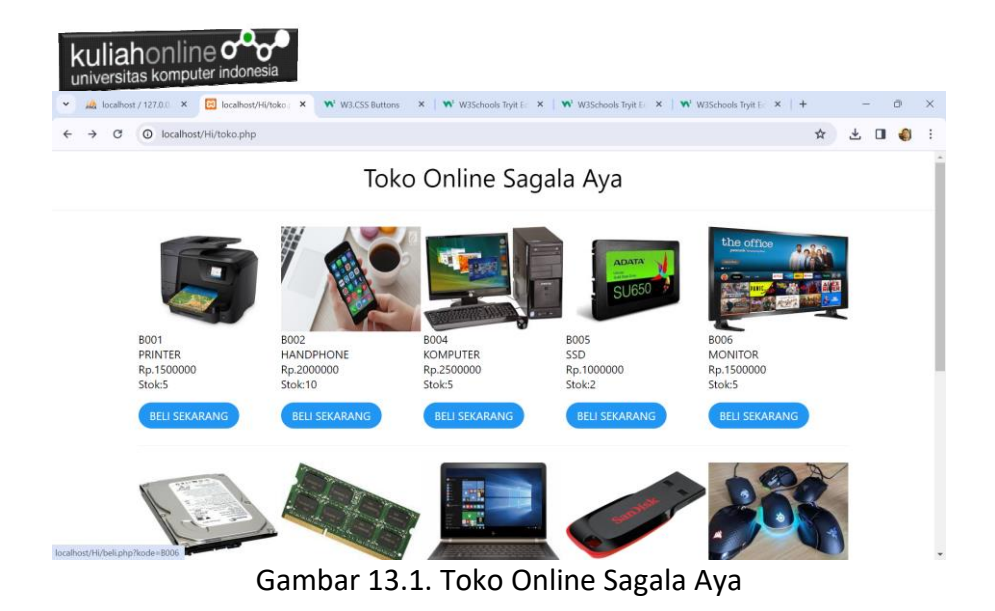

Jika di Click Link *BELI SEKARANG*, maka akan ditampilkan error seperti berikut:

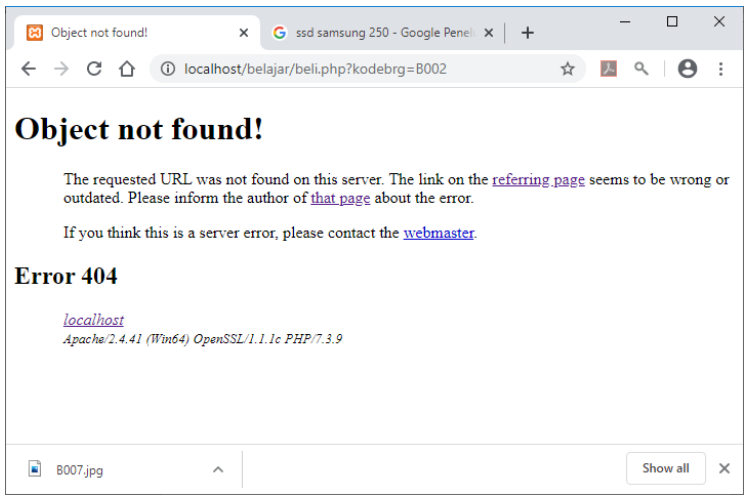

Gambar 13.2. File Not found

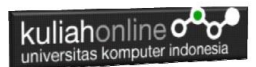

Jangan khawatir biarkan saja, itu artinya tadi link BELISEKARANG sudah berfungsi sedangkan file "beli.php" nya belum dibuat.

Langkah berikutnya adalah membuat file *"beli.php"* dan membuat Tabel untuk menyimpan Pembelian

#### **13.2.TABEL PEMBELIAN**

Dengan Menggunakan PHPMYADMIN buat tabel **Pembelian** yang terdiri dari 9 Fields, dengan Struktur seperti berikut:

| # | Name        | Туре        | Collation         | Attributes | Null | Default | Comments | Extra          | Action   |      |      |
|---|-------------|-------------|-------------------|------------|------|---------|----------|----------------|----------|------|------|
| 1 | id 🤌        | int(5)      |                   |            | No   | None    |          | AUTO_INCREMENT | 🥜 Change | Drop | More |
| 2 | kode        | varchar(10) | latin1_swedish_ci |            | No   | None    |          |                | 🥜 Change | Drop | More |
| 3 | jumlah      | int(5)      |                   |            | No   | None    |          |                | 🥜 Change | Drop | More |
| 4 | namapembeli | varchar(30) | latin1_swedish_ci |            | No   | None    |          |                | 🥜 Change | Drop | More |
| 5 | alamat      | varchar(50) | latin1_swedish_ci |            | No   | None    |          |                | 🥜 Change | Drop | More |
| 6 | kota        | varchar(20) | latin1_swedish_ci |            | No   | None    |          |                | 🥜 Change | Drop | More |
| 7 | kodepos     | varchar(5)  | latin1_swedish_ci |            | No   | None    |          |                | 🥜 Change | Drop | More |
| 8 | telp        | varchar(15) | latin1_swedish_ci |            | No   | None    |          |                | 🥜 Change | Drop | More |
| 9 | email       | varchar(20) | latin1_swedish_ci |            | No   | None    |          |                | 🥜 Change | Drop | More |

Gambar 13.3. Membuat Tabel Pembelian

| Perhatikan | pada bagia | an id:          |           |           |            |            |
|------------|------------|-----------------|-----------|-----------|------------|------------|
| Name       | Type 😡     | Length/Values 😡 | Default 😡 | Collation | Attributes | Null Index |
| id         | INT 🗸      | 5               | None      | *         | •          | PRIMARY    |

Disebelah kanan ada Index:Pilih Primary dan A\_I di Checklist

Detail lengkapnya jika tabel tersebut telah dibuat adalah seperti berikut:

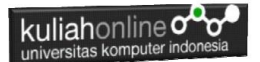

| # | Name        | Туре        | Collation         | Attributes | Null | Default | Comments | Extra          | Action   |      |      |
|---|-------------|-------------|-------------------|------------|------|---------|----------|----------------|----------|------|------|
| 1 | id 🤌        | int(5)      |                   |            | No   | None    |          | AUTO_INCREMENT | 🥜 Change | Drop | More |
| 2 | kode        | varchar(10) | latin1_swedish_ci |            | No   | None    |          |                | 🥜 Change | Drop | More |
| 3 | jumlah      | int(5)      |                   |            | No   | None    |          |                | 🥜 Change | Drop | More |
| 4 | namapembeli | varchar(30) | latin1_swedish_ci |            | No   | None    |          |                | 🥜 Change | Orop | More |
| 5 | alamat      | varchar(50) | latin1_swedish_ci |            | No   | None    |          |                | 🥜 Change | Drop | More |
| 6 | kota        | varchar(20) | latin1_swedish_ci |            | No   | None    |          |                | 🥜 Change | Orop | More |
| 7 | kodepos     | varchar(5)  | latin1_swedish_ci |            | No   | None    |          |                | 🥜 Change | Drop | More |
| 8 | telp        | varchar(15) | latin1_swedish_ci |            | No   | None    |          |                | 🥜 Change | Drop | More |
| 9 | email       | varchar(20) | latin1_swedish_ci |            | No   | None    |          |                | 🥜 Change | Drop | More |

#### Gambar 13.4. Structure Tabel Pembelian

# 13.3. Membuat File "beli.php"

File **"beli.php"** berfungsi untuk menangani pembelian barang yang dilakukan oleh konsumen.

#### Namafile: "beli.php"

```
<html>
<meta name="viewport" content="width=device-width, initial-scale=1">
<link rel="stylesheet" href="w3.css">
<form action="save beli.php" method=post>
<center>
<div class="w3-container">
<div class="w3-panel w3-blue w3-card-4 w3-round-xxlarge">
 FORM PEMBELIAN BARANG
</div>
<div class="w3-panel w3-cyan w3-round-xlarge">
<?php
$kode=$ GET['kode'];
echo "<center><img src='$kode.jpg' width=150 height=100>";
echo "";
echo "KODE BARANG:<input name=kode value='$kode'>";
?>
JUMLAH:<input name=jumlah size=2>
NAMA PEMBELI:<input name=namapembeli size=20>
ALAMAT:<input name=alamat size=50>
KOTA:<input name=kota size=20>
KODEPOS:<input name=kodepos size=5>
TELP:<input name=telp size=12>
EMAIL:<input name=email size=20>
```

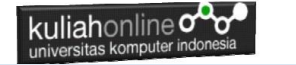

```
</div>
<div class="w3-panel w3-gray w3-card-4">
<input type=submit value=Save class='w3-btn w3-green w3-round-
xxlarge' style="width:100">
<input type=reset value=Reset class='w3-btn w3-red w3-round-xxlarge'
style="width:100">
</div>
</div>
```

# 13.4. Menampilkan Hasil Via Browser

Setelah program beli.php dibuat dan disimpan dalam folder yang sama, kemudian menampilkannya ke layar komputer:

Untuk menampilkan hasilnya dapat dilakukan dengan cara seperti biasa menampilkan program php:

1.Jalankakan Browser

2. Pada Address Bar, ketikan:localhost/hi

3.Click File TOKO.PHP

4.Click Tombol atau Link BELISEKARANG, selanjutnya akan ditampilkan hasil seperti berikut:

| k |               | ahc<br>sitas k | nli  | NE OOO         | ●<br>a  |                          |         |       |               |        |      |     |      |        |   |   |      |      |   |   |   |   |   |   |   |
|---|---------------|----------------|------|----------------|---------|--------------------------|---------|-------|---------------|--------|------|-----|------|--------|---|---|------|------|---|---|---|---|---|---|---|
| ~ | PHA I         | localhos       | t/ X | 😢 localhost/   | ×       | <b>W</b> <sup>3</sup> W3 | CSS B   | •     | <b>^</b> 3 W3 | BSchoo | ×    | •   | • W3 | School | × | w | W3Sc | hool | × | + |   | - | - |   | × |
| ÷ | $\rightarrow$ | G              | 0    | localhost/Hi/b | eli.php | ?kode=E                  | 002     |       |               |        |      |     |      |        |   |   |      |      |   | 4 | r | ₹ |   | ٢ | : |
|   |               |                |      |                |         |                          | F       | ORM   | 1 PE          | MBEI   | LIAN | BA  | RAN  | G      |   |   |      |      |   |   |   |   |   |   |   |
|   |               |                |      |                |         |                          |         |       |               |        |      | 5   |      |        |   |   |      |      |   |   |   |   |   |   |   |
|   |               |                |      | KODE BA        | RANG    | . B00                    | 2       |       |               |        |      |     |      |        |   |   |      |      |   |   |   |   |   |   |   |
|   |               |                |      | NAMA PE        | MBEL    | I : FAR                  | ADISYA  | Ą     |               |        |      |     |      |        |   |   |      |      |   |   |   |   |   |   |   |
|   |               |                |      | ALAMAT         |         | :JL.S                    | SARIJAD | DI 12 | 2             |        |      |     |      |        |   |   |      |      |   |   |   |   |   |   |   |
|   |               |                |      | ΚΟΤΑ           |         | : BAN                    | IDUNG   |       |               |        |      |     |      |        |   |   |      |      |   |   |   |   |   |   |   |
|   |               |                |      | KODEPOS        | 5       | : 401                    | 53      |       |               |        |      |     |      |        |   |   |      |      |   |   |   |   |   |   |   |
|   |               |                |      | TELP           |         | : 082                    | 890323  | 3222  | 2             |        |      |     |      |        |   |   |      |      |   |   |   |   |   |   |   |
|   |               |                |      | EMAIL          |         | :FAR                     | ADISYA  | \@G   | [AMa          | [L.CO  | DM   |     |      |        |   |   |      |      |   |   |   |   |   |   |   |
|   |               |                |      |                |         |                          |         |       |               |        |      |     |      |        |   |   |      |      |   |   |   |   |   |   |   |
|   |               |                |      |                |         |                          |         | S     | Save          |        | C    | Res | et   |        |   |   |      |      |   |   |   |   |   |   |   |

Gambar 13.5. Form Pembelian

Sampai tahap ini, jika ditampilkan jendela seperti diatas berarti sudah mulai berada dijalur yang benar.

# 13.5.Membuat File "savebeli.php"

File "savebeli.php" berfungsi untuk menangani proses penyimpanan data yang dimasukan dari form belisekarang.php kedalam tabel penjualan.

# NamaFile:savebeli.php

```
<html>
<meta name="viewport" content="width=device-width, initial-scale=1">
<link rel="stylesheet" href="w3.css">
<center>
<div class="w3-container">
<div class="w3-panel w3-blue w3-card-4 w3-round-xxlarge">
SAVE PEMBELIAN BARANG
```

```
kuliahonline
```

#### </div>

```
<div class="w3-panel w3-cyan w3-round-xlarge">
<?php
$kode=$ POST['kode'];
$jumlah=$ POST['jumlah'];
$namapembeli=$ POST['namapembeli'];
$alamat=$ POST['alamat'];
$kota=$ POST['kota'];
$kodepos=$ POST['kodepos'];
$telp=$ POST['telp'];
$email=$ POST['email'];
echo "";
echo "KODE:$kode";
echo "JUMLAH:$jumlah";
echo "NAMA PEMBELI:$namapembeli";
echo "ALAMAT:$alamat";
echo "KOTA:$kota";
echo "KODEPOS:$kodepos";
echo "TELP:$telp";
echo "EMAIL:$email";
require ("koneksi.php");
$sql="insert into pembelian values
('','$kode','$jumlah','$namapembeli','$alamat','$kota','$kodepos','$t
elp','$email') ";
$hasil=mysqli query($conn,$sql);
echo "<hr>Data Telah Disimpan";
?>
<hr>
<a href="toko.php">Kembali ke Toko</a>
</div>
```

Jalankan Browser, kemudian Panggil file TOKO.PHP, kemudian click **BeliSekarang**, selanjutnya masukan data seperti berikut:

| k |               | ah (<br>sitas l | onli  | NE OOO         | a         |         |         |      |      |         |       |       |        |   |       |        |       |   |   |   |   |   |
|---|---------------|-----------------|-------|----------------|-----------|---------|---------|------|------|---------|-------|-------|--------|---|-------|--------|-------|---|---|---|---|---|
| ~ | MA            | localhos        | t / X | 🔀 localhost,   | ×         | ₩³ W3.0 | ESS B × | 1    | W3Sc | thool × | 1     | W3Scł | nool × | 1 | W3Sch | hool > | (   + |   |   | - |   | × |
| ÷ | $\rightarrow$ | C               | 0     | localhost/Hi/b | eli.php?l | kode=B( | 002     |      |      |         |       |       |        |   |       |        |       | ☆ | 3 | Ŀ | ٩ | : |
|   |               |                 |       |                |           |         | F       | ORM  | PEM  | BELIAN  | n Bai | RANG  |        |   |       |        |       |   |   |   |   |   |
|   |               |                 |       |                |           |         |         |      |      |         | ð     |       |        |   |       |        |       |   |   |   |   |   |
|   |               |                 |       | KODE BA        | RANG      | : B00.  | 2       |      |      |         |       |       |        |   |       |        |       |   |   |   |   |   |
|   |               |                 |       | NAMA PE        | MBELI     | FAR     | ADISYA  |      |      |         |       |       |        |   |       |        |       |   |   |   |   |   |
|   |               |                 |       | ALAMAT         |           | JL.S    | ARIJAD  | I 12 | 2    |         |       |       |        |   |       |        |       |   |   |   |   |   |
|   |               |                 |       | КОТА           |           | : BAN   | DUNG    |      |      |         |       |       |        |   |       |        |       |   |   |   |   |   |
|   |               |                 |       | KODEPOS        | 5         | : 401   | 53      |      |      |         |       |       |        |   |       |        |       |   |   |   |   |   |
|   |               |                 |       | TELP           |           | : 0828  | 390323  | 222  |      |         |       |       |        |   |       |        |       |   |   |   |   |   |
|   |               |                 |       | EMAIL          |           | :FAR/   | ADISYA  | @Gl  | MAIL | .COM    |       |       |        |   |       |        |       |   |   |   |   |   |
|   |               |                 |       |                |           |         |         |      |      |         |       |       |        |   |       |        |       |   |   |   |   |   |
|   |               |                 |       |                |           |         |         | Si   | ave  |         | Res   | et    |        |   |       |        |       |   |   |   |   |   |

Gambar 13.6. Mengisi Form Penjualan

Selanjutnya Click tombol Save, selanjutnya akan ditampilkan jendela seperti berikut:

| kuliahonline                                        |                                                                            |                                                                                                    |                                                                                                    |       |     |
|-----------------------------------------------------|----------------------------------------------------------------------------|----------------------------------------------------------------------------------------------------|----------------------------------------------------------------------------------------------------|-------|-----|
| 🗸 🍌 localh 🗙 🔀 localh 🗙                             | ₩³ W3.C: ×   ₩³                                                            | <sup>8</sup> W3Sci 🗙   🗙 W3Sci 🗙   🗙 W3S                                                                        | Sci 🗙   🕂                                                                                                    | - 0   | ×   |
| $\leftrightarrow$ $\rightarrow$ C () localhost/Hi/s | ave_beli.php                                                               |                                                                                                    | Image: a transformed and a transformed and a | ± 🛯 🍕 | : ( |
|                                                     | SAVE                                                                       | E PEMBELIAN BARANG                                                                                              |                                                                                                    |       |     |
|                                                     | KODE<br>JUMLAH<br>NAMA PEMBE<br>ALAMAT<br>KOTA<br>KODEPOS<br>TELP<br>EMAIL | :B002<br>:3<br>ELI :FARADISYA<br>:JL.SARIJADI 12<br>:BANDUNG<br>:40153<br>:082890323222<br>:FARADISYA@GMAIL.COM |                                                                                                    |       |     |
|                                                     |                                                                            | <u>Kembali ke Toko</u>                                                                                          |                                                                                                    |       |     |

Gambar 13.7. Menambah Data Penjualan

Dengan Menggunakan PHPMYADMIN, lihat Tabel Pembelian, maka jika berhasil disimpan akan ditampilkan seperti berikut:

| -T |        |          | ~        | id | kode | jumlah | namapembeli  | alamat                 | kota        | kodepos | telp         | email               |
|----|--------|----------|----------|----|------|--------|--------------|------------------------|-------------|---------|--------------|---------------------|
|    | 🥜 Edit | Copy     | Oelete   | 1  | B007 | 2      | BUDI         | JL.SARIJADI 123        | BANDUNG     | 40132   | 087832908499 | budi@gmail.com      |
|    | 🥜 Edit | 🛃 i Copy | C Delete | 2  | B001 | 1      | FAHRA RAGITA | JL.RAYA LEMBANG<br>123 | TASIKMALAYA | 40173   | 087832908499 | FAHRA@GMAIL.COM     |
|    | 🥜 Edit | Copy     | Delete   | 3  | B004 | 1      | DENI RAHMAN  | JL.SARIJADI 123        | BANDUNG     | 40132   | 0818422222   | budi@gmail.com      |
|    | 🥜 Edit | 🛃 Copy   | C Delete | 4  | B004 | 1      | DENI RAHMAN  | JL.SARIJADI 123        | BANDUNG     | 40132   | 0818422222   | budi@gmail.com      |
|    | 🥜 Edit | Copy     | Oelete   | 5  | B005 | 2      | Fahra Ragita | JIn.Pajajaran 12       | Bandung     | 40135   | 08122338999  | fahra@gmail.com     |
|    | PEdit  | Copy     | Oelete   | 6  | B001 | 2      | GAGA         | JL.SETIABUDI 12        | BANDUNG     | 40132   | 08123233333  | GAGA@GMAIL.COM      |
|    | P Edit | Copy     | Oelete   | 7  | B001 | 2      | GAGA         | JL.SETIABUDI 12        | BANDUNG     | 40132   | 08123233333  | GAGA@GMAIL.COM      |
|    | 🥜 Edit | Copy     | Oelete   | 8  | B001 | 2      | GAGA         | JL.SETIABUDI 12        | BANDUNG     | 40132   | 08123233333  | GAGA@GMAIL.COM      |
| 5  | 2 Edit | Copy     | O Delete | 9  | B002 | 3      | FARADISYA    | JL.SARIJADI 12         | BANDUNG     | 40153   | 082890323222 | FARADISYA@GMAIL.COM |

Sampai tahap ini berarti proses pembuatan program *beli.php* dan *save\_beli.php* telah berhasil

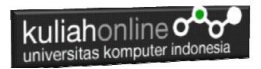

Pada Toko.PHP jika ada barang yang terjual maka otomatis stok harus berkurang, misalnya Laptop stok ada 20, terus ada yg beli 5 buah, maka stok terakhir harus berubah menjadi 15